Guía de inicio rápido de StroboSoft 2.0

Gracias por comprar StroboSoft 2.0 de Peterson Tuners. Siga las instrucciones que se incluyen a continuación para instalar, autorizar y configurar StroboSoft 2.0 para poder asegurar un proceso libre de cualquier tipo de error. Se le solicitará que acceda a Internet para registrar y desbloquear el software.

# Cómo instalar y desbloquear StroboSoft 2.0

Para instalar en la PC:

- 1. Inicie sesión como un administrador e inserte el disco de instalación.
- 2. Navegue hasta la carpeta *Install* > *Windows* (Instalar > Windows).
- 3. Haga doble clic en el archivo StroboSoft.msi para instalar StroboSoft 2.0 en su sistema.

## Para instalar en Mac:

1. Inicie sesión como un administrador e inserte el disco de instalación.

- 2. Navegue hasta la carpeta *Install > Mac* (Instalar > Mac).
- 3. Haga doble clic en el archivo StroboSoft.dmg para abrirlo.

4. Arrastre el icono StroboSoft.app hasta la carpeta raíz Aplicaciones. Comenzará a descomprimirse y a instalarse.

# Siga las instrucciones que se incluyen a continuación para registrar StroboSoft.

1. Haga doble clic en el ícono StroboSoft luego de la instalación para abrir el cuadro de diálogo de autorización.

2. Haga clic en el botón REGISTER ONLINE (REGISTRAR EN LÍNEA).

3. Ingrese la serie de diez dígitos provista.

4. Ingrese su información de usuario y verifique que el área de CÓDIGO DE MÁQUINA se encuentre completa. (El código de máquina es único para cada sistema StroboSoft instalado y se lo deberá ingresar junto con la serie de dígitos antes de que se provea un código de desbloqueo.)
5. Luego de que se verifiquen los datos de usuario, se mostrará el código de desbloqueo en el navegador y se lo enviará por mail a la dirección que haya informado durante la registración.
6. Resalte el código de desbloqueo que se mostró en el navegador y use el comando "copiar" para

minimizar los errores de ingreso de datos.

7. Use el comando "pegar" para pegar el código de desbloqueo en la ventana *UNLOCK* (DESBLOQUEAR).

8. Haga clic en DESBLOQUEAR para ejecutar la aplicación.

## Cómo instalarlo en una computadora sin acceso a Internet

1. Luego de la instalación de StroboSoft, copie y pegue el CÓDIGO DE MÁQUINA desde el cuadro de diálogo de registración en la computadora en la cual se desea realizar la instalación a un documento de texto y guárdelo en una unidad de disco extraíble.

2. En una computadora con acceso a Internet, visite la página www.strobosoft.com y haga clic en el botón *REGISTER* (REGISTRAR) que aparece en el extremo izquierdo de la pantalla. Ingrese su número de serie.

3. Inserte y abra la unidad de disco extraíble. Abra el archivo que guardó con el código de máquina y cópielo y péguelo en el área correspondiente. Complete la información básica de usuario.

4. Luego de que se verifique la información, copie el CÓDIGO DE DESBLOQUEO en un documento de texto para minimizar los errores de ingreso de datos. Guarde el archivo en una unidad de disco extraíble.

5. Abra el archivo en la computadora en la cual desea realizar la instalación y copie y pegue el código del archivo de texto en la ventana de DESBLOQUEAR.

6. Haga clic en DESBLOQUEAR para ejecutar la aplicación.

#### Opciones de audio de StroboSoft

1. Selector de frecuencia de muestreo

Ajústelo según sus configuraciones de proyecto o su frecuencia de interfaz de audio. Si lo usa dentro de una DAW, ajústelo según sus configuraciones de grabación, por ej., 48kHz o 96kHz. (AUTO es la configuración predeterminada y apropiada para el uso estándar para la mayoría de los sistemas.)

2./3. Selectores de entrada izquierda y derecha

Cuando se usa una entrada estéreo, StroboSoft puede ser activado para recibir entrada desde la entrada izquierda o derecha. (Por ej., afinar el bajo en la entrada izquierda y afinar una guitarra en la entrada derecha.) Cada instrumento puede tener sus propias configuraciones.

4. Selector estéreo

Combina la señal de ambos canales de la interfaz de audio. Es la configuración predeterminada.

5. Indicadores LED de recorte

Si la entrada está 'en rojo' (demasiado fuerte), ajuste el volumen de entrada de su instrumento o interfaz de audio hacia abajo. StroboSoft puede presentar mediciones incorrectas si la entrada produce recortes.

6. Selector de interfaz de audio

Seleccione la interfaz de audio que desee (más de una) o la entrada que desee aquí. Asegúrese de que esta configuración refleje la misma configuración fijada para el sistema operativo de la computadora o la interfaz de audio seleccionada. Consulte la guía de usuario de la computadora para obtener información sobre la configuración de la entrada del dispositivo de audio o su manual de interfaz de terceros.

Nota: El sitio Web de StroboSoft ofrece una gran variedad de tutoriales interactivos, actualizaciones de programa, y recursos para usuarios que usted puede descargar. Visite el sitio www.strobosoft.com para obtener otros tutoriales o consulte la sección de Preguntas Frecuentes de StroboSoft en la página de producto de StroboSoft.

StroboSoft 2.0 puede usarse como un sintonizador de software independiente o como un dispositivo complemento de su DAW favorito. Las instrucciones que se incluyen a continuación comprenden la configuración de sus niveles de entrada de la interfaz de audio para poder disfrutar de la experiencia de usar StroboSoft 2.0. Las instrucciones de instalación para el uso como complemento también se incluyen a continuación.

Punto a tener en cuenta: Aún cuando StroboSoft se instale como un complemento, puede incluso ejecutarse como un dispositivo independiente desde su escritorio o dock para usarlo en forma independiente de su DAW.

## Configuraciones de audio independiente para Windows y Mac OS X:

Luego de la instalación y el exitoso desbloqueo de StroboSoft, asegúrese de que sus configuraciones de nivel de audio sean óptimas mediante la verificación de sus configuraciones de audio de Windows o de las preferencias de audio de Mac OS X.

## Para ver sus configuraciones del dispositivo mezclador de grabación de Windows en Win XP:

Diríjase a *Start > Settings > Control Panel > Sounds and Audio Devices* (Inicio > Configuraciones > Panel de Control > Sonidos y Dispositivos de Sonido y Audio).
 Se abrirá el cuadro de diálogo de Propiedades de Dispositivos de Sonido y Audio. Seleccione la pestaña de AUDIO en el extremo superior.

3. Diríjase a la segunda opción, *Sound Recording* (grabación de sonido), y asegúrese de que la interfaz de audio deseada esté seleccionada. Puede hacer clic en la flecha que se encuentra a la derecha para ver opciones adicionales (si se encuentran instaladas).

4. Haga clic en el botón *VOLUME* (VOLUMEN) para abrir el Dispositivo Mezclador de grabación y ver las configuraciones.

5. Se abrirá el Dispositivo Mezclador del Control de grabación (denominado Control de grabación en el extremo superior izquierdo). Asegúrese de que la entrada deseada esté seleccionada (Micrófono o Entrada de Línea) para lo cual debe "tildar" el cuadro correspondiente. Con StroboSoft abierto, ajuste el control deslizante de volumen de entrada en el canal apropiado y una señal presente para ver los indicadores LED en StroboSoft. (Asegúrese de que la entrada no esté muy alta o se producirán recortes.)

6. Haga clic en la 'X' que se encuentra en el extremo superior derecho para cerrar el dispositivo mezclador. Cierre el Panel de Control.

## Para ver las configuraciones de entrada de audio en Vista:

1. Diríjase a *Start > Settings > Control Panel > Sounds and Audio Devices* (Inicio > Configuraciones > Panel de Control > Sonidos).

2. Se abrirá el cuadro de diálogo *Sound* (Sonido). Seleccione la pestaña *RECORDING* (GRABACIÓN) que se encuentra en el extremo superior.

3. Puede seleccionar la entrada de audio que desee haciendo clic en la misma. (El cuadro de verificación verde significa dispositivo predeterminado.)

4. Resalte un dispositivo y seleccione el botón *PROPERTIES* (PROPIEDADES) que está en la parte más inferior de la ventana.

5. Se mostrarán las propiedades del dispositivo. Seleccione la pestaña *LEVELS* (NIVELES). Con StroboSoft abierto, ajuste el volumen de entrada en el canal apropiado tomando precaución de no cortar la entrada que va a StroboSoft.

6. Haga clic en la 'X' que se encuentra en el extremo superior derecho para cerrar el cuadro de dialogo. Cierre el Panel de Control.

#### Para ver sus preferencias de audio en Mac OS X:

Diríjase a *System Preferences > Sound > Input* (Preferencias del Sistema > Sonido > Entrada).
 Seleccione la entrada deseada (Ex., micrófono interno, entrada de línea, etc.).

3. Con StroboSoft abierto, arrastre el control deslizante de Volumen de Entrada hasta un nivel apropiado. Vea los indicadores LED en StroboSoft y ajuste la entrada de forma tal que no sea muy alta o se producirá recortes.

4. Cierre las Preferencias de Sistema.

## Instalación de StroboSoft Plug-In VST/AU (solamente Deluxe y Suite):

Para permitir que StroboSoft pueda ser utilizado como un complemento dentro de otra aplicación de audio (por ej., una DAW), se usa la tecnología StroboSoft sLINK<sup>TM</sup>. Para ello, se requiere instalar "StroboSoft sLINK" al igual que cualquier otro complemento. Cuando se ejecuta sLINK dentro de su DAW, sLINK actuará como un micro-ordenador, automáticamente al ejecutar StroboSoft, y direccionar el audio hacia el mismo.

## StroboSoft VST en PC vía sLINK<sup>TM</sup>:

Luego de la instalación y el exitoso desbloqueo de StroboSoft, instale el archivo sLINK<sup>™</sup>, el cual se encuentra incluido, en su complemento dedicado o directorio VST. Haga doble clic en el archivo .msi para instalar el módulo sLINK en su carpeta de complemento del sistema.
 Actualice su carpeta de complemento de DAW (si así se le requiere). Consulte la documentación de su DAW para obtener información sobre la instalación de complementos.
 StroboSoft seguirá las configuraciones del servidor host en lo que respecta a las entradas y niveles de audio.

4. Puede abrir una instancia en cada pista o, para una mayor eficiencia, cargue StroboSoft a través de las opciones "*buss* o *aux*" y direccione sus canales de "sintonización" deseados en forma acorde. Esto conservará el uso de ciclos del procesador y brindará un entorno de trabajo en pantalla menos 'saturado'.

## StroboSoft VST/AU en Mac vía sLINK™:

1. Luego de la instalación y el exitoso desbloqueo de StroboSoft, instale el archivo sLINK<sup>™</sup>, el cual se encuentra incluido, en su complemento dedicado o directorio VST/AU. Haga doble clic en sLINK AU o VST .dmg para instalarlo en la carpeta de complemento que desee.

Actualice su carpeta de complemento de DAW (si así se le requiere). Consulte la documentación de su DAW para obtener información sobre la instalación de complementos.
 StroboSoft seguirá las configuraciones del servidor host en lo que respecta a las entradas y niveles de audio.

4. Puede abrir una instancia en cada pista o, para una mayor eficiencia, cargue StroboSoft a través de las opciones "*buss* o *aux*" y direccione sus canales de "sintonización" deseados en forma acorde. Esto conservará el uso de ciclos del procesador y brindará un entorno de trabajo en pantalla menos 'saturado'.

>>>Usuarios de Mac: IMPORTANTE<<< El archivo StroboSoft.app debe instalarse en la carpeta raíz de Aplicaciones para que sLINK funcione en forma apropiada. Por favor verifique que se encuentre correctamente instalado en la carpeta Aplicaciones en caso de que su servidor host no se actualice para mostrar StroboSoft en la lista de complementos/efectos. No instale el archivo StroboSoft.app en una sub-carpeta.